## Instrukcji instalacji oraz uruchomienia programu CELAB Teren w środowisku Windows 10

Podczas instalacji programu **CELAB Teren** należy korzystać z ostatniej opublikowanej wersji instalacyjnej programu.

Zalecamy nie instalować programu w domyślnej lokalizacji (C:\Program Files (x86)\Finn) ale bezpośrednio na dysku C:\Finn.

| Wybierz folder ×                                              |
|---------------------------------------------------------------|
| Proszę wybrać folder docelowy.<br><u>Ś</u> cieżka:<br>C:\Finn |
| <u>K</u> atalogi:                                             |
|                                                               |
| Adobe Anuluj                                                  |
| ALLMayer                                                      |
| <u>D</u> yski:                                                |
| C: Windows Sieć                                               |

Program po raz pierwszy należy uruchomić z uprawnieniami administratora (prawy przycisk myszy opcja "**Uruchom jako administrator**").

|    | <b>Otwórz</b><br>Uruchom z procesorem graficznym<br>Otwórz lokalizację pliku<br>Przypnij do menu Start (Classic Shell) | • |
|----|----------------------------------------------------------------------------------------------------|---|
| ۶ŝ | TortoiseSVN                                                                                                    | ۲ |
| ۲  | Uruchom jako administrator                                                                                             |   |
|    | Rozwiąż problemy ze zgodnością                                                                                         |   |
|    | Przypnij do ekranu startowego                                                                                          |   |

Należy się upewnić, czy na stacji roboczej, na której został zainstalowany program CELAB Teren został również zainstalowany **certyfikat LTC**.

## Instalacja certyfikatu LTC

Instalacja w systemie certyfikatu SSL jest niezbędna do uzyskania pełnej funkcjonalności programu CELAB Teren. Dotyczy to komunikacji z serwerem ZHW w zakresie pobierania nowych słowników i wysyłania paczek xml z zestawami próbek. Certyfikat dostępny jest od adresem **www.finn.pl/ltc-root-ca/**.

Po pobraniu certyfikatu należy otworzyć pobrany plik (prawy przycisk myszy opcja "Otwórz"). Następnie należy wybrać opcję "Zainstaluj certyfikat". W oknie "Magazyn certyfikatów" należy wybrać opcję "Umieść wszystkie certyfikaty w następującym magazynie"

| Magazyn certyfikatóv                                                                                                    | v             |  |            |  |
|----------------------------------------------------------------------------------------------------|---------------|--|------------|--|
| Magazyny certyfikatów to obszary systemowe, w których przechowywane są                                                     |               |  |            |  |
| System Windows może automatycznie wybrać magazyn certyfikatów; możesz jednak<br>określić inną lokalizację dla certyfikatu. |               |  |            |  |
| O Automatycznie wybierz magazyn certyfikatów na podstawie typu certyfikatu                                                 |               |  |            |  |
| Umieść wszystkie certyfikaty w następującym magazynie                                                                      |               |  |            |  |
| Magazyn                                                                                                    | certyfikatów: |  |            |  |
|                                                                                                    |               |  | Przeglądaj |  |
|                                                                                                    |               |  |            |  |
|                                                                                                    |               |  |            |  |
|                                                                                                    |               |  |            |  |
|                                                                                                    |               |  |            |  |
|                                                                                                    |               |  |            |  |

Następnie należy wybrać opcję "**Przeglądaj**" i w okienku zaznaczyć opcję "**Zaufane główne urzędy certyfikacji**"

Dalej

Anului

| Wybier | z magazyn certyfikatów, którego chcesz u | żyć. |
|--------|------------------------------------------|------|
|        | Osobisty                                 | ^    |
|        | Zaufane główne urzędy certyfikacji       |      |
|        | Zaufanie przedsiębiorstwa                |      |
|        | Pośrednie urzędy certyfikacji            |      |
|        | Obiekt użytkownika Active Directory      |      |
|        | Zaufani wydawcy                          |      |
|        | Certvfikaty niezaufane                   | 4    |
|        |                                          |      |

Po potwierdzeniu wyboru i wybraniu opcji "**Dalej**" w kolejnym kroku wybieramy opcję "**Zakończ**".

## Przenoszenie danych z programu Celab Teren na nowy komputer.

W celu przeniesienia danych z programu CELAB Teren na nowy komputer należy najpierw zainstalować program na nowej stacji roboczej. Następnie przed pierwszym uruchomieniem programu CELAB Teren należy przenieść cały folder **Bazy** (...\Finn\ CelabT\Bazy\) z poprzedniej stacji roboczej. W katalogu tym powinny znajdować się dwa pliki z rozszerzeniami **db** i **ini**.